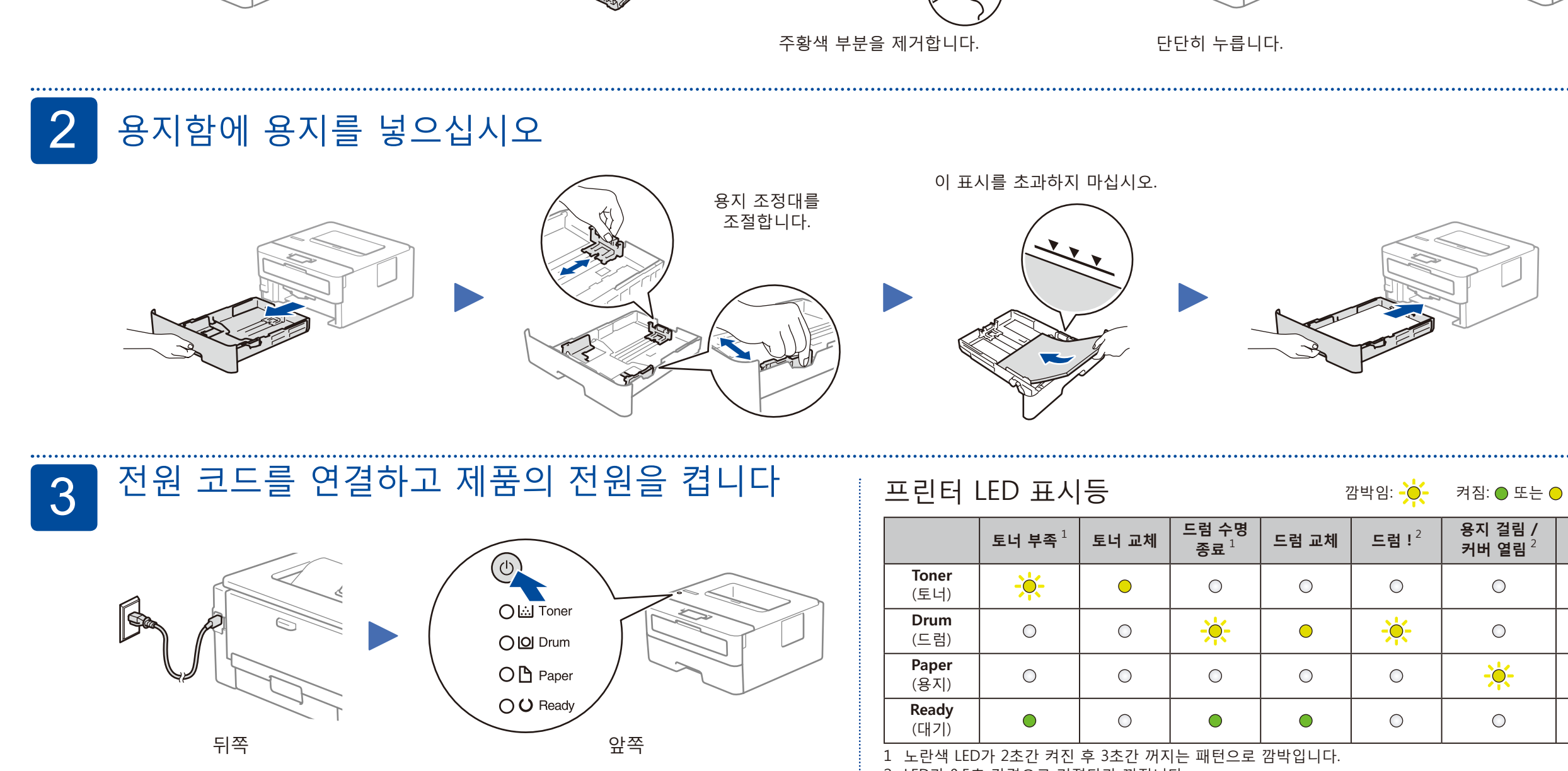

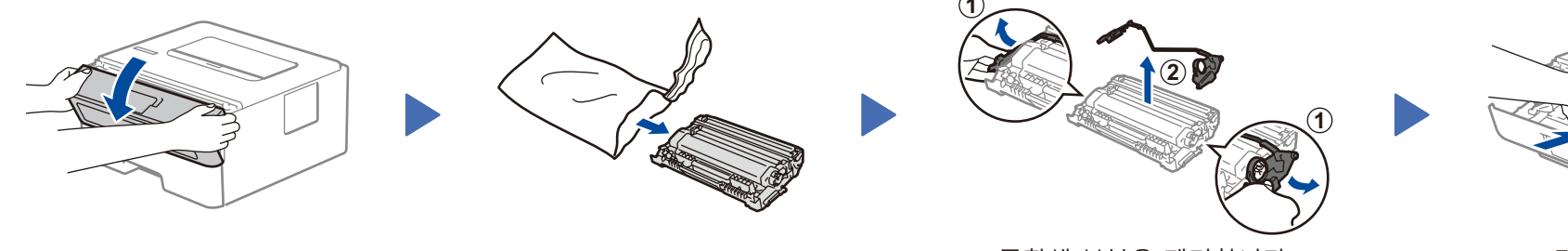

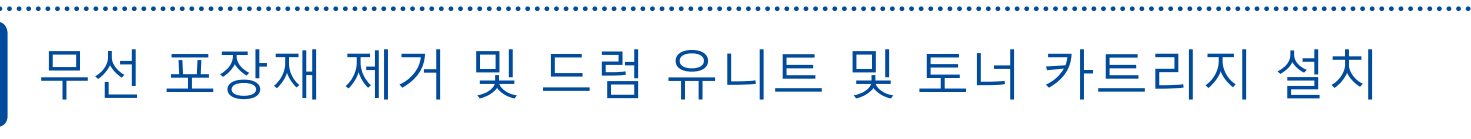

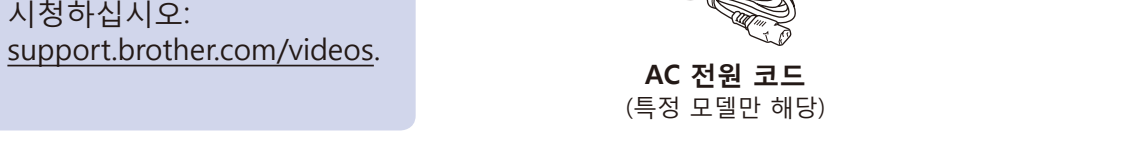

### 참고:

• 상자에 포함된 구성품은 국가에 따라 다를 수 있습니다. •케이블이 필요한 경우 올바른 인터페이스 케이블을 구입해야 합니다.

USB 케이블 2m 이하의 USB 2.0 케이블(유형 A/B)을 사용하는 것이 좋습니다.

• 빠른 설정 가이드의 그림에 사용된 제품은 HL-L2310D입니다. • 기본 설명서는 상자에 포함되어 있지 않은 국가의 Brother 설치 디스크에서 사용할 수 있습니다.

## 제품의 포장을 풀고 구성요소를 확인합니다

# 빠른 설정 가이드

먼저 *제품 안전 가이드*를 읽고, 설치 절차는 본 빠<u>른 설정</u> 가이드를 참조하십시오.

일부 국가에서 사용할 수 없는 모델도 있습니다.

최신 매뉴얼은 Brother 솔루션 센터에서 이용하실 수 0 있습니다: <u>support.brother.com/manuals.</u>

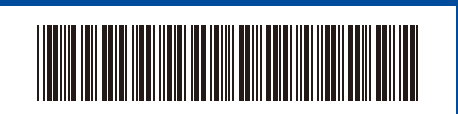

D011BY001-00 KOR 버전 0

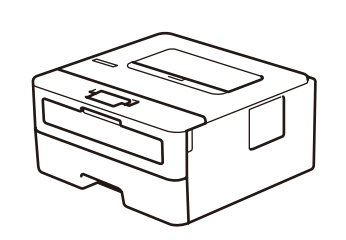

brother

O

Brother 제품을 설정하는 방법에 대한 비디오 FAQ를

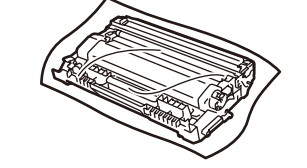

HL-L2335D / HL-L2312D / HL-L2310D

드럼 유니트 및 인박스 토너 카트리지

 $\bigcirc$ 

Brother 설치 디스크

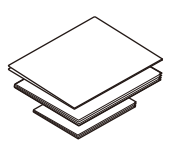

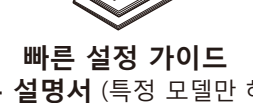

기본 설명서 (특정 모델만 해당) 제품 안전 가이드

연결이 안 됩니까? 다음을 확인하십시오. 아직도 연결이 안 될 경우 support.brother.com에서 제품과 컴퓨터를 재시작한 다음 ● ← USB 연결 케이블을 뺍니다. FAQ 및 문제 해결을 확인합니다. 4로 이동합니다.

선택하는 것이 좋습니다.

화면 지침 및 프롬프트를 따르십시오.

Windows<sup>®</sup>:

Mac의 경우:

사용자 컴퓨터에서 최근 출시된 운영 체제를 사용할 경우 위의 웹 사이트에서 업데이트된 드라이버 및 소프트웨어 정보를 확인합니다.

Windows<sup>®</sup>의 경우: <u>support.brother.com/windows</u> Mac의 경우: <u>support.brother.com/mac</u>

컴퓨터 연결

4

설치 디스크를 CD/DVD 드라이브에 넣거나 다음 웹 사이트에서 전체 드라이버 및 소프트웨어 패키지를 다운로드합니다.

다운로드

Brother 화면이 자동으로 나타나지 않으면 컴퓨터 (내 PC)로 이동합니다.

CD/DVD-ROM 아이콘을 더블 클릭한 다음 start.exe를 더블 클릭합니다.

전체 드라이버 기능의 경우 프린터를 추가할 때 CUPS 드라이버를

2 LED가 0.5초 간격으로 켜졌다가 꺼집니다.

Brother는 정기적으로 펌웨어를 업데이트하여 기능을 추가하고 버그를 수정합니다. 최신 펌웨어를 확인하려면 support.brother.com/up5를 방문하십시오.

| <b>Drum</b><br>(드럼)                    | 0 | 0 | - <del>`</del> | • | - <del>`</del> | 0 | 0 |
|----------------------------------------|---|---|----------------|---|----------------|---|---|
| <b>Paper</b><br>(용지)                   | 0 | 0 | 0              | 0 | 0              | * | • |
| <b>Ready</b><br>(대기)                   | • | 0 | •              | • | 0              | 0 | 0 |
| 그 노라새 LED가 2초가 커지 ㅎ 3초가 꺼지는 패턴으로 까바인니다 |   |   |                |   |                |   |   |

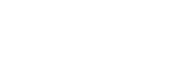

마침

 $\bigcirc$ 

꺼짐: 🔘

용지 없음

 $\bigcirc$